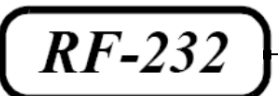

# **Micronator**

SME / sans fil Installation de DD-WRT

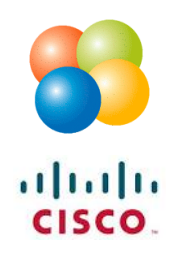

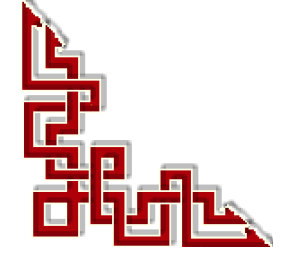

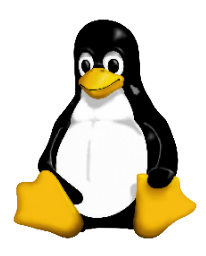

Version: 0.0.2 / vendredi 9 novembre 2012 - 11:58

### © RF-232, Montréal 2012, 6447, avenue Jalobert, Montréal. Québec H1M 1L1

Tous droits réservés RF-232

#### Décharge de responsabilité

Ce document est uniquement destiné à informer. Les informations, ainsi que les contenus et fonctionnalités de ce document sont fournis sans engagement et peuvent être modifiés à tout moment. *RF-232* n'offre aucune garantie quant à l'actualité, la conformité, l'exhaustivité, la qualité et la durabilité des informations, contenus et fonctionnalités de ce document.L'accès et l'utilisation de ce document se font sous la seule responsabilité du lecteur ou de l'utilisateur.

*RF-232* ne peut être tenu pour responsable de dommages de quelque nature que ce soit, y compris des dommages directs ou indirects, ainsi que des dommages consécutifs résultant de l'accès ou de l'utilisation de ce document ou de son contenu.

Chaque internaute doit prendre toutes les mesures appropriées (mettre à jour régulièrement son logiciel antivirus, ne pas ouvrir des documents suspects de source douteuse ou non connues) de façon à protéger le contenu de son ordinateur de la contamination d'éventuels virus circulant sur la toile.

#### Avertissement

Bien que nous utilisions ici un vocabulaire issu des techniques informatiques, nous ne prétendons nullement à la précision technique de tous nos propos dans ce domaine.

# Sommaire

| I-   | In | troduction                      | 5 |
|------|----|---------------------------------|---|
|      | 1. | Description générale            | 5 |
|      |    | 1.1. Note au lecteur            | 5 |
|      |    | 1.2. Conventions                | 5 |
| II-  | Pr | ré requis                       | 6 |
|      | 1. | Installation d'un serveur SME   | 6 |
|      | 2. | Téléchargement de DD-WRT        | 6 |
|      |    | 2.1. Pré-requis pour le routeur | 6 |
|      | 3. | Réinitialisation du routeur     | 7 |
| 111- | In | stallation de DD-WRT            | 8 |
|      | 1. | Branchement                     | 8 |
|      | 2. | Connexion au routeur            | 8 |
|      | 3. | Mise à jour du micrologiciel    | 9 |
|      | 4. | Vérification                    |   |
|      |    | Crédits                         |   |
|      |    |                                 |   |

# **I-Introduction**

## 1. Description générale

Relier deux réseaux situés dans des locaux différents, sans inter-connexion filaire, est maintenant possible à faible coût. Nous allons utiliser deux routeurs **Cisco E-1000** pour relier sans fil ces deux locaux après y avoir installer le micrologiciel **DD-WRT** comme système d'exploitation.

Ce deuxième document de la série *SME sans fil* décrit l'installation de **DD-WRT** comme système d'exploitation pour les deux routeurs.

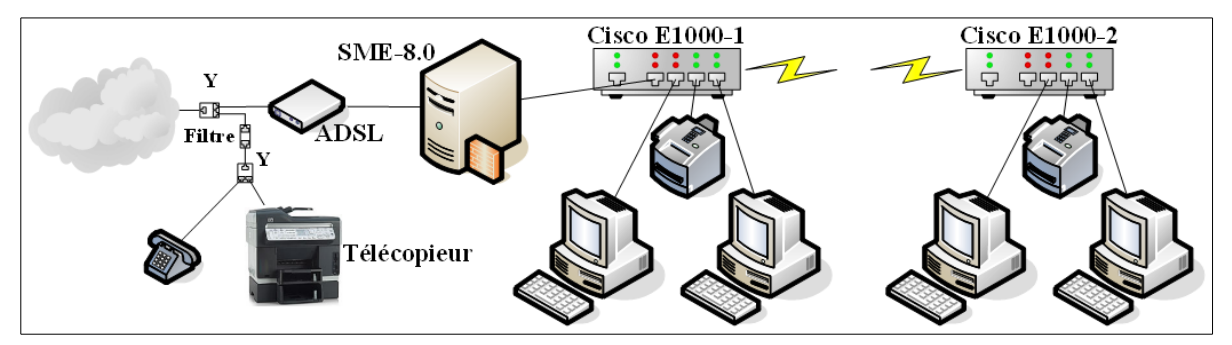

## 1.1. Note au lecteur

\* Les captures d'écrans ne sont que des références.

\*\* Les informations écrites ont préséance sur celles retrouvées dans les captures d'écrans. Veiller à se référer aux différents tableaux lorsque ceux-ci sont présents.

## 1.2. Conventions

Toutes les commandes à entrer sur le serveur sont en gras. Les affichages à surveiller sont en rouge ou en bleu.

```
# ping 192.168.1.149
192.168.1.149 is alive
```

Les liens de référence internet sont en <u>bleu</u> et ceux intra-document en <u>bleu</u>.

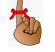

Manipulation, truc ou ruse pour se tirer d'embarras.

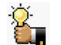

Une recommandation ou astuce.

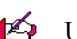

Une note.

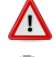

Une étape, note ou procédure à surveiller.

Un site de téléchargement FTP.

# **II- Pré requis**

### 1. Installation d'un serveur SME

Pour le premier document de la série *SME sans fil* décrivant l'installation d'un serveur **SME-8.0**, on peut se référer au document suivant: <u>http://www.micronator.org/PDF/RF-232\_SME-8.0\_Installation.pdf</u>.

#### 2. Téléchargement de DD-WRT

**DD-WRT** offre beaucoup plus de choix de modes de fonctionnement que le micrologiciel original du manufacturier donc, on va installer **DD-WRT** comme micrologiciel pour les routeurs.

### 2.1. Pré-requis pour le routeur

Pour pouvoir installer le micrologiciel **DD-WRT**, en remplacement de l'original sur le routeur il faut que le routeur soit dans la liste des routeurs compatibles. Voir le lien suivant pour savoir si le routeur choisi remplit les pré-requis: <u>http://www.dd-wrt.com/site/support/router-database</u>.

On entre le numéro du modèle et si le routeur remplit les prérequis, le nom complet du modèle s'affichera et on verra s'il est supporté. <u>Si rien n'apparaît c'est qu'il n'est pas supporté</u>.

| Router Database |       |          |           |                     |
|-----------------|-------|----------|-----------|---------------------|
| 2 routers found |       |          |           |                     |
| Manufacturer    | Model | Revision | Supported | Activation required |
| Cisco Linksys   | E1000 | v1.0     |           | no                  |
| Cisco Linksys   | E1000 | v2.0     |           | no                  |

On clique sur la ligne de la "Revision" du routeur pour afficher la version de DD-WRT qu'on doit utiliser.

| Router Database |       |          |           |                     |
|-----------------|-------|----------|-----------|---------------------|
| E1000           |       |          |           |                     |
| 2 routers found |       |          |           |                     |
| Manufacturer    | Model | Revision | Supported | Activation required |
| Cisco Linksys   | E1000 | v1.0     |           | no                  |
| Cisco Linksys   | E1000 | v2.0     |           | no                  |

On peut alors télécharger le fichier requis en double-cliquant sur le nom du fichier.

| Router Database                                     |                                |                       |                               |                |  |  |  |  |  |  |  |  |
|-----------------------------------------------------|--------------------------------|-----------------------|-------------------------------|----------------|--|--|--|--|--|--|--|--|
| E1000                                               |                                |                       |                               |                |  |  |  |  |  |  |  |  |
| (Click into the search field to return to the list) |                                |                       |                               |                |  |  |  |  |  |  |  |  |
| Cisco Linksys                                       | E1000 v2.0                     |                       |                               |                |  |  |  |  |  |  |  |  |
|                                                     |                                | Additional inform     |                               |                |  |  |  |  |  |  |  |  |
| Chipset                                             | BCM5357                        | . If initial flach do | eso't work take the file from | bara: r1720    |  |  |  |  |  |  |  |  |
| RAM                                                 | 32 MB                          |                       | eshi ( work, take the me nom  | i ilere, 11720 |  |  |  |  |  |  |  |  |
| FLASH                                               | 4 MB                           |                       |                               |                |  |  |  |  |  |  |  |  |
|                                                     |                                |                       |                               |                |  |  |  |  |  |  |  |  |
| Supported by                                        | √24 preSP2 [Beta] B            | uild: 16785 💌         |                               |                |  |  |  |  |  |  |  |  |
| Description                                         | Description Filename Date Size |                       |                               |                |  |  |  |  |  |  |  |  |
| Cisco Linksys E10<br>flashing                       | 000 v2 Firmware: Specia        | al file for initial   |                               |                |  |  |  |  |  |  |  |  |

On télécharge le micrologiciel **DD-WRT** et on le sauvegarde sur la station de travail qui sera reliée au routeur à mettre à jour.

## 3. Réinitialisation du routeur

Avant de faire quoi que ce soit, on réinitialise le routeur aux paramètres par défaut du manufacturier en appliquant la règle des 30-30-30.

- Avec le routeur allumé, on appuie sur le bouton "Reset" pour 30 secondes.
- Tout en continuant d'appuyer sur le bouton "**Reset**", on débranche le cordon d'alimentation du routeur et on attend encore 30 secondes.
- Toujours en continuant d'appuyer sur le bouton "**Reset**", on rebranche le cordon d'alimentation et on attend encore 30 secondes.
- On relâche enfin le bouton "Reset".
- On attend une ou deux minutes jusqu'à ce que toutes les LEDs se soient stabilisées.

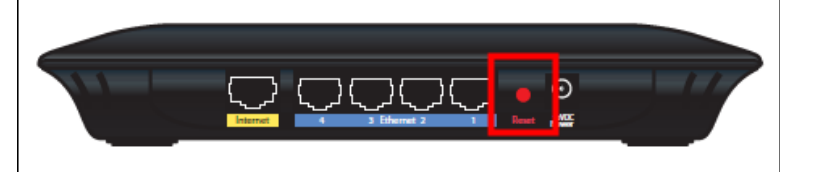

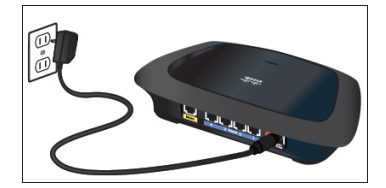

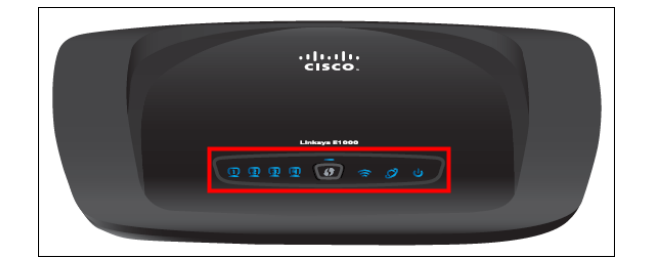

Voilà, on est prêt pour la mise à jour au micrologiciel DD-WRT.

# **III- Installation de DD-WRT**

## 1. Branchement

On branche le câble réseau de notre station de travail dans un des ports internet (1...4) du routeur.

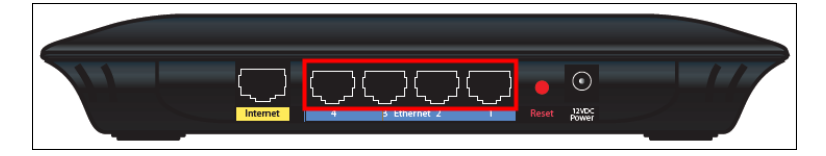

#### 2. Connexion au routeur

On pointe le fureteur FireFox sur 192.168.1.1 qui est l'adresse IP par défaut du routeur. Le nom d'usager et le mot de passe par défaut sont admin/admin pour un Cisco E1000.

| Authentification re | equise                  | a define in a prises de l'adhean (same de sensemple con as los de                    | x |
|---------------------|-------------------------|--------------------------------------------------------------------------------------|---|
| 0                   | Le site hi<br>« E1000 » | ttp://192.168.1.1 demande un nom d'utilisateur et un mot de passe. Le site indique : |   |
| Utilisateur :       | admin                   |                                                                                      |   |
| Mot de passe :      | •••••                   |                                                                                      |   |
|                     |                         | OK Annuler                                                                           |   |

#### On accepte en cliquant OK.

Г

| Using the web-based utility to change router settings may prevent you from using Cisco Connect. |
|-------------------------------------------------------------------------------------------------|
| ОК                                                                                              |

## 3. Mise à jour du micrologiciel

Administration | Firmware Upgrade | Parcourir...

| cisco.           |                                       |                                                                           |                                                                 |                                                       |                          | Firmwar        | e Version: 2.1.00 |
|------------------|---------------------------------------|---------------------------------------------------------------------------|-----------------------------------------------------------------|-------------------------------------------------------|--------------------------|----------------|-------------------|
|                  |                                       |                                                                           |                                                                 |                                                       |                          | Linksys E1000  | E1000             |
| Administration   | Setup                                 | Wireless                                                                  | Security                                                        | Access<br>Restrictions                                | Applications &<br>Gaming | Administration | Status            |
|                  | Management                            | Log                                                                       | Diagnostics                                                     | Factory Defa                                          | ults   Firmw             | vare Upgrade   |                   |
| Firmware Upgrade | Please selec<br>Warning: Upgr<br>powe | t a file to Upgrade<br>ading firmware m<br>r or press the rese<br>Upgrade | : Start U<br>ay take a few mir<br>et button.<br>must NOT be int | pgrade<br>nutes, please don't t<br>0%<br>terrupted !! | <sup>2</sup> arcourir    | <u>Help</u>    |                   |
|                  |                                       |                                                                           |                                                                 |                                                       |                          |                |                   |

On sélectionne le micrologiciel qu'on vient de télécharger | Ouvrir.

| 🕘 Envoi du fichier                                                                                                    | 500                                                       |                  |                     |          |                             |               |         | x   |
|----------------------------------------------------------------------------------------------------|-----------------------------------------------------------|------------------|---------------------|----------|-----------------------------|---------------|---------|-----|
| 😋 🔾 🗢 🚺 🕨 Ordinateur                                                                                                    | r 🕨 Acer (C:) 🕨 UT 🔸 Cisco Linksys E1000 v2.0 🔸 dd-wrt    |                  |                     | -        | <b>∳</b> Rechero            | her dans : dd | -wrt    | ٩   |
| Organiser 🔻 Nouveau o                                                                                                    | dossier                                                   |                  |                     |          |                             |               |         | (?) |
| 🗼 Téléchargements 🔺                                                                                                    | Nom                                                       | Modifié le       | Туре                | Taille   |                             |               |         |     |
| 💻 Bureau<br>🏹 Bibliothèques                                                                                                    | <u></u> dd-wrt.v24-16785_NEWD-2_K2.6_mini_e1000v2.bin     | 2012-10-26 13:53 | VLC media file (.bi | 3 385 Ko |                             |               |         |     |
| Documents<br>Images<br>Musique<br>Vidéos                                                                                                    |                                                           |                  |                     |          |                             |               |         |     |
| Image: Second strate       Image: Second strate       Image: Second strat |                                                           |                  |                     |          |                             |               |         |     |
| Lecteur DVD R                                                                                                    |                                                           |                  |                     |          |                             |               |         |     |
| <ul> <li>Nokia Phone B</li> <li>Réseau</li> <li>Panneau de conf</li> <li>Cashaille</li> </ul>                                                                                                    |                                                           |                  |                     |          |                             |               |         |     |
| T Corbellie                                                                                                    |                                                           |                  |                     |          |                             |               |         |     |
| <u>N</u> om d                                                                                                    | lu fichier: dd-wrt.v24-16785_NEWD-2_K2.6_mini_e1000v2.bir | 1                |                     |          | Tous les     Ou <u>v</u> ri | fichiers      | Annuler | •   |

| Start Upgrade.    |                                                                                                    |                |                   |
|-------------------|----------------------------------------------------------------------------------------------------|----------------|-------------------|
| alialia<br>cisco. |                                                                                                    | Firmwar        | e Version: 2.1.00 |
|                   | Li                                                                                                    | inksys E1000   | E1000             |
| Administration    | Setup Wireless Security Access Applications &<br>Restrictions Gaming                                                                                                    | Administration | Status            |
|                   | Management   Log   Diagnostics   Factory Defaults   Firmwar                                                                                                    | re Upgrade     |                   |
| Firmware Upgrade  | Please select a file to Upgrade:       C:\UT\Cisco Linksys E10       Parcourir         Start Upgrade         Warning: Upgrading firmware may take a few minutes, please don't turn off the power or press the reset button.         0%         Upgrade must NOT be interrupted !! | Heip           |                   |
|                   |                                                                                                    |                |                   |

Tout se passe bien. Soyons patients ...

| ululu<br>cisco.  |                                       |                                                                           |                                                                               |                        |                          | Firmwai        | e Version: 2.1.00 |
|------------------|---------------------------------------|---------------------------------------------------------------------------|-------------------------------------------------------------------------------|------------------------|--------------------------|----------------|-------------------|
|                  |                                       |                                                                           |                                                                               |                        |                          | Linksys E1000  | E1000             |
| Administration   | Setup                                 | Wireless                                                                  | Security                                                                      | Access<br>Restrictions | Applications &<br>Gaming | Administration | Status            |
|                  | Management                            | Log                                                                       | Diagnostics                                                                   | Factory Defau          | ults   Firmw             | vare Upgrade   |                   |
| Firmware Upgrade | Please selec<br>Warning: Upgr<br>powe | t a file to Upgrade<br>ading firmware m<br>r or press the reso<br>Upgrade | : C:\UT\Cis<br>Start Uj<br>ay take a few min<br>et button.<br>must NOT be int | errupted !!            | arcourir                 | <u>Help</u>    |                   |
|                  |                                       |                                                                           |                                                                               |                        |                          |                | 6                 |

Victoire totale. Encore une fois on attends que toutes les LEDs du routeur se stabilisent, environ 2-3 minutes.

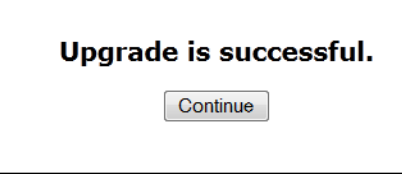

Lorsque toutes les LEDs se sont stabilisées, on débranche l'alimentation du routeur, on attend 30 secondes et on rebranche.

### 4. Vérification

On se rend à l'adresse par défaut du router roulant DD-WRT: 192.168.1.1.

| dd-wrt              | com            | י<br>ח כס       | ntrol pa                       | Firm<br>Time: 00:00:36 u        | T v24-sp2 (04/13/11) mi<br>average: 0.25, 0.07, 0.0<br>WAN IP: 0.0.0 |              |                     |
|---------------------|----------------|-----------------|--------------------------------|---------------------------------|----------------------------------------------------------------------|--------------|---------------------|
| Setup Wireless      | Services       | Security        | Access Restrictions            | s NAT / QoS                     | Administration                                                       | Status       |                     |
| Router Managem      | ent            |                 |                                |                                 |                                                                      |              |                     |
| Your Router is cun  | rently not pro | otected and use | es an unsafe defau<br>followir | lt username and j<br>ng dialog! | password combinati                                                   | on, please o | change it using the |
| Router Username     |                | •••••           | •••••                          |                                 |                                                                      |              |                     |
| Router Password     |                | •••••           | •••••                          |                                 |                                                                      |              |                     |
| Re-enter to confirm |                | •••••           | •••••                          |                                 |                                                                      |              |                     |
|                     |                |                 |                                |                                 |                                                                      |              |                     |
|                     |                |                 | Change                         | Password                        |                                                                      |              |                     |

On choisit un nom d'usager et un mot de passe | Change Password.

| dd-wrt.com                                  |                         |               | י<br>ח כי     | ontrol par                          | el                        | Firmv<br>Time: 00:00:36 u | RT v24-sp2 (04/13/11) mi<br>d average: 0.25, 0.07, 0.0<br>WAN IP: 0.0.0 |                     |
|---------------------------------------------|-------------------------|---------------|---------------|-------------------------------------|---------------------------|---------------------------|-------------------------------------------------------------------------|---------------------|
| Setup V                                     | Vireless                | Services      | Security      | Access Restrictions                 | NAT / QoS                 | Administration            | Status                                                                  |                     |
| Router Ma                                   | anageme                 | ent           |               |                                     |                           |                           |                                                                         |                     |
| Your Rout                                   | ter is curr             | ently not pro | stected and u | uses an unsafe default<br>following | username and p<br>dialog! | password combinati        | on, please                                                              | change it using the |
| Router Userr<br>Router Passv<br>Re-enter to | name<br>word<br>confirm |               | •••••         |                                     | $\triangleright$          |                           |                                                                         |                     |
|                                             |                         |               |               | Change Pa                           | assword                   |                           |                                                                         |                     |

#### On vérifie le statut du routeur | Status.

| etup Wireless Servic | es Security Access Restric | ctions NAT / QoS Administr | ation Status       |
|----------------------|----------------------------|----------------------------|--------------------|
| ystem Information    |                            |                            |                    |
| outer                |                            | Services                   |                    |
| outer Name           | DD-WRT                     | DHCP Server                | Enabled            |
| outer Model 🛛 🔓      | Linksys E1000 v2           | WRT-radauth                | Disabled           |
| AN MAC               | 68:7F:74:D6:74:13          | Sputnik Agent              | Disabled           |
| VAN MAC              | 68:7F:74:D6:74:14          |                            |                    |
| Vireless MAC         | 68:7F:74:D6:74:15          | Memory                     |                    |
| VAN IP               | 0.0.0.0                    | Total Available            | 25.9 MB / 32.0 MB  |
| AN IP                | 192.168.1.1                | Free                       | 15.1 MB / 25.9 MB  |
|                      |                            | Used                       | 10.8 MB / 25.9 MB  |
| /ireless             |                            | Buffers                    | 1.3 MB / 10.8 MB   |
| adio                 | Radio is On                | Cached                     | 3.7 MB / 10.8 MB   |
| lode                 | AP                         | Active                     | 0.8 MB / 10.8 MB   |
| etwork               | Mixed                      | Inactive                   | 0.7 MB / 10.8 MB   |
| SID                  | dd-wrt                     |                            |                    |
| hannel               | 6                          | Space Usage                |                    |
| X Power              | 71 mW                      | JFFS2                      | (Not mounted)      |
| ate                  | 144 Mbps                   |                            |                    |
| /ireless Packet Info |                            |                            |                    |
| received (KX)        | 0 OK, no error             |                            |                    |
|                      | 92 OK, 1 errors            |                            |                    |
| Vireless             |                            |                            |                    |
| lients               |                            |                            |                    |
| MAC Address Interf   | ace Uptime TX Rate H       | RX Rate Signal Noise S     | SNR Signal Quality |
|                      |                            |                            |                    |
| HCP<br>HCP Clients   |                            |                            |                    |
| Host Name            | IP Address                 | MAC Address                | Client Lease Time  |
|                      |                            | - None -                   |                    |
|                      | At                         | ıto-Refresh is On          |                    |
|                      | (                          | DD-WRT<br>PayPal<br>DONATE |                    |

Mon répète la procédure pour le deuxième routeur E1000.

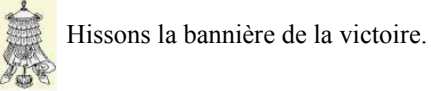

## Crédits

 © 2012 RF-232.

 Auteur:
 Michel-André Robillard CLP

 Remerciement:
 Tous les contributeurs GNU/GPL.

 Intégré par:
 Michel-André Robillard CLP

 Contact:
 michelandre at micronator.org

 Répertoire de ce document:
 E:\000\_DocPourRF232\_general\RF-232\_SME-8.0\_Sans-Fil\RF-232\_SME\_Sans 

Historique des modifications:

Fil\_Inst\_DD-WRT\_20121109\_11h58.odt

| Version | Date       | Commentaire           | Auteur        |
|---------|------------|-----------------------|---------------|
| 0.0.1   | 2012-11-01 | Début.                | MA. Robillard |
| 0.0.2   | 2012-11-08 | Corrections mineures. | MA. Robillard |

# Index

| 1             |    |
|---------------|----|
| 192.168.1.18, | 11 |
|               |    |

# 3

| 0-30-307 |
|----------|
|          |

## A

| admin/admin    |   |
|----------------|---|
| Administration | 9 |
| astuce         | 5 |
| Avertissement  | 2 |
|                |   |

# В

| Branchement8 |
|--------------|
|--------------|

# С

| captures d'écrans    | 5  |
|----------------------|----|
| Change Password      | 11 |
| Cisco E-1000         | 5  |
| Commentaire          | 13 |
| Connexion au routeur | 8  |
| Contributeur         | 17 |
| Conventions          | 5  |
| Crédits              |    |

# D

| DD-WRT5              | 5, 6, 11 |  |
|----------------------|----------|--|
| Description générale | 5        |  |

# Е

| E1000 | 12 |
|-------|----|
| étape | 5  |

## F

| FireFox          | 8 |
|------------------|---|
| Firmware Upgrade | 9 |
| FTP              | 5 |

## Ι

| Installation d'un serveur SME | 6 |
|-------------------------------|---|
| Installation de DD-WRT        | 8 |
| Introduction                  | 5 |
| IP                            | 8 |

## L

| la "Licence" | 1 | 7 |
|--------------|---|---|
| LED7,        | 1 | 1 |

## Μ

| Manipulation  | 5    |
|---------------|------|
| micrologiciel | 6, 9 |
| mise à jour   |      |
| Mise à jour   | 9    |
| mot de passe  |      |

# Ν

| nom d'usager      | 8  |
|-------------------|----|
| nom d'usager      | 11 |
| note              | 5  |
| Note au lecteur   | 5  |
| Notice de Licence | 17 |
| numéro du modèle  | 6  |

# 0

| OK | 3 |
|----|---|
|----|---|

#### 

## Р

| Parcourir           | 9 |
|---------------------|---|
| ports internet (14) | 8 |
| Pré requis          | 6 |
| procédure           | 5 |

# R

| recommandation              | 5 |
|-----------------------------|---|
|                             |   |
| Reinitialisation du routeur | 7 |
| Reset                       | 7 |
| Revision                    | 6 |
| RF-232                      | 2 |
| routeurs compatibles        | 6 |

## S

| SME-8.0           | 6  |
|-------------------|----|
| Start Upgrade     | 10 |
| statut du routeur | 12 |

# Т

| Téléchargement | 6  |
|----------------|----|
| the "License"  | 17 |

# V

| Vérification | .11 |
|--------------|-----|
| ©            |     |
| ©            | 2   |
| © 2012       | .13 |

## Licence PDL

### Notice de Licence de Documentation Publique

Le contenu de cette documentation est soumis à la Licence de Documentation Publique dans sa version 1.0 (la "Licence"); vous ne pouvez utiliser cette documentation que si vous respectez les conditions de cette Licence. Une copie de la Licence, en anglais, est disponible à l'adresse suivante: http://www.openoffice.org/licenses/PDL.html,

La documentation d'origine s'intitule: **RF-232\_SME\_Sans-Fil\_Inst\_DD-WRT**. L'auteur initial de la documentation d'origine est **Michel-André Robillard CLP** copyright © **2012**. Tous droits réservés. (Coordonnées de l'auteur initial: michelandre at micronator dot org).

Contributeur(s):

Certaines parties ont été créées par \_\_\_\_\_ et sont protégées par le droit d'auteur ©\_\_\_\_\_ [Insérer l'année (les années) de création]. Tous droits réservés. (Coordonnées du (des contributeur(s):\_\_\_\_\_ [Insérer un lien hypertexte ou adresse(s) courriel]).

NOTE: Le texte de cet annexe-ci peut différer légèrement du texte des notices dans les fichiers de la documentation d'origine. Vous devez utiliser le texte de cet annexe-ci plutôt que le texte de la documentation d'origine pour vos propres modifications.

\*\*\*\*\*\*

### Public Documentation License Notice

The contents of this Documentation are subject to the Public Documentation License Version 1.0 (the "License"); you may only use this Documentation if you comply with the terms of this License. A copy in English of the License is available at: http://www.openoffice.org/licenses/PDL.html,

The Original Documentation is: **RF-232\_SME\_Sans-Fil\_Inst\_DD-WRT**. The Initial Writer of the Original Documentation is **Michel-André Robillard CLP** Copyright © **2012**. All Rights Reserved. (Initial Writer contact(s): michelandre at micronator dot org).

Contributor(s):

Portions created by \_\_\_\_\_\_ are Copyright © \_\_\_\_\_*[Insert year(s)]*. All Rights Reserved. (Contributor contact(s): \_\_\_\_\_\_*[Insert hyperlink/alias]*).

NOTE: The text of this Appendix may differ slightly from the text of the notices in the files of the Original Documentation. You should use the text of this Appendix rather than the text found in the Original Documentation for Your Modifications.